## Telegim tv PRO<sup>®</sup> virtual filtess

¿Cómo seleccionar la salida del Audio del PC ( con Windows 7 ) por los altavoces o por el HDMI?

Normalmente cuando conectamos un cable de HMDI para ver la imágenes de nuestro PC en una Pantalla Externa ( ya sea otra pantalla de PC, un TV o un Proyector ), se cambia también automáticamente por defecto la salida del Audio del PC a la salida de HMDI, ya que los cables HDMIs transmiten Imágenes y Audio a la vez.

Para volver a seleccionar como salida por defecto la del mini-jack del PC y escucharlo por los altavoces o equipo de sonido que tengamos conectado al PC y no por los altavoces de la TV o Proyector externo, simplemente tenemos que situarnos con el ratón encima del pequeño altavoz que está en la barra inferior de tareas ( al lado de la hora ), y pulsar el botón derecho del ratón para que nos salga un pequeño menú donde deberemos hacer clic en "Dispositivos de Reproducción" :

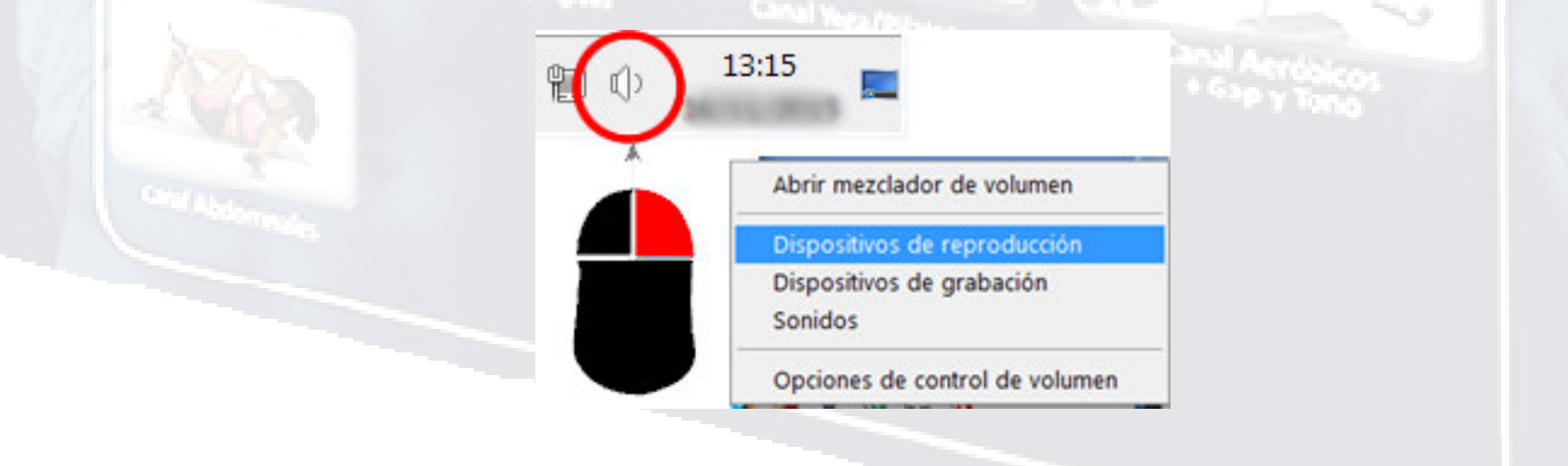

## Telegim tv PRO<sup>1 & virtual filmess</sup>

Al hacer clic en "Dispositivos de Reproducción "nos saldrá una ventana con todos los dispositivos de reproducción de sonido que tenemos en nuestro PC. Por ejemplo (Unos Altavoces que es la salida mini-jack de nuestro ordenador, unos cascos para hablar con el PC por Skype o similar y una Pantalla de TV conectada por HDMI):

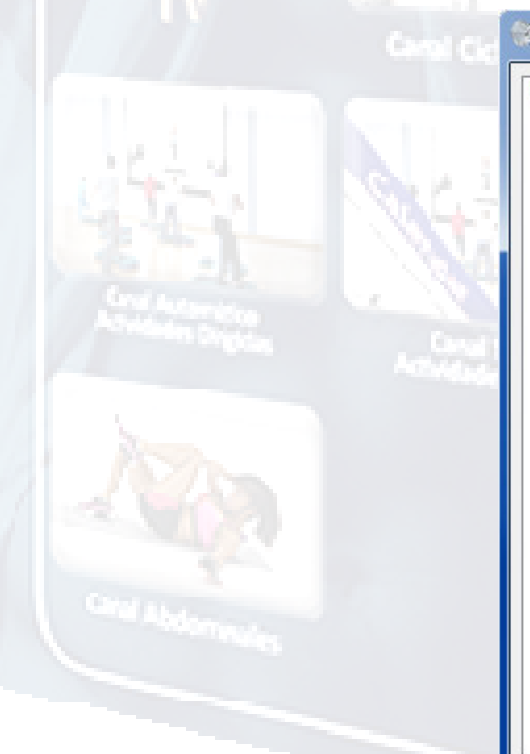

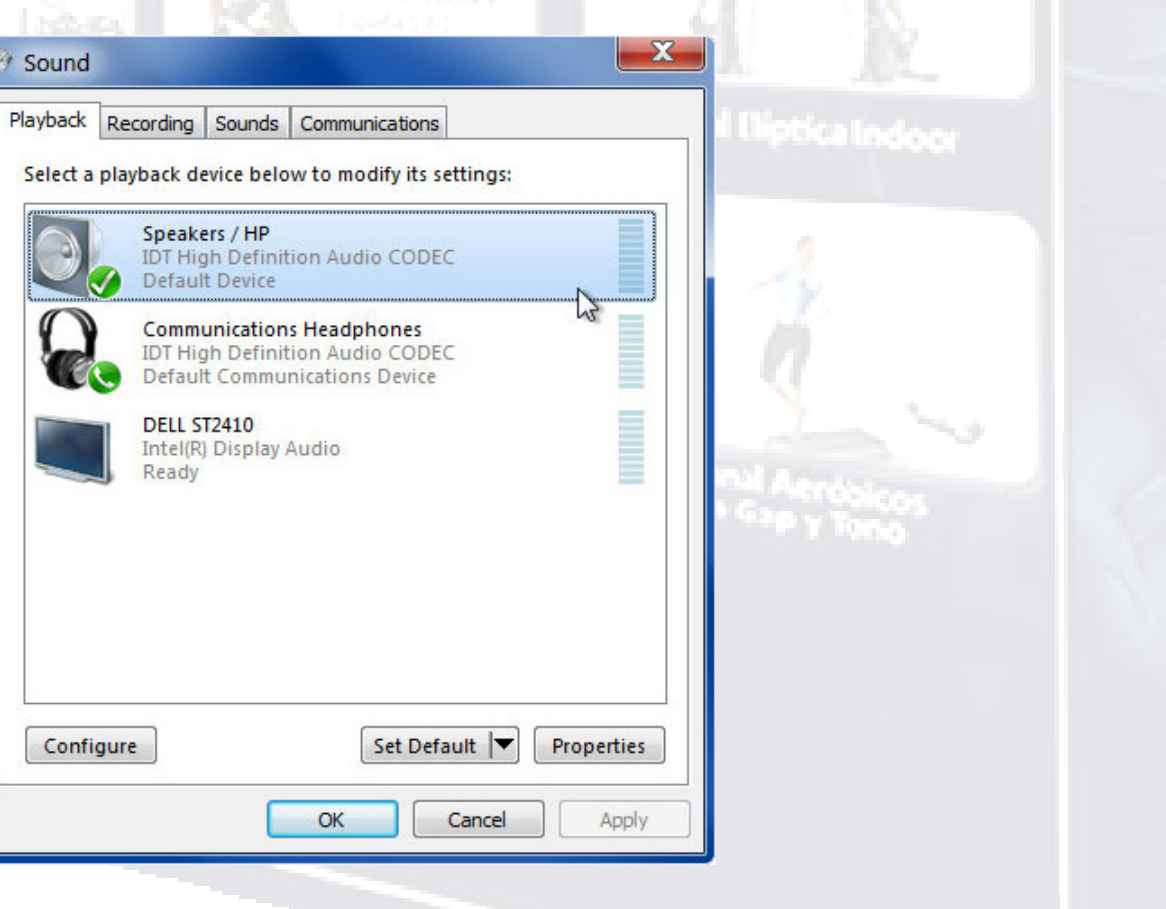

## Telegim tv PRO<sup>18</sup> vitual finess

Ahora, simplemente tendremos que hacer otra vez clic-derecho del ratón en el dispositivo que queremos oír el sonido de nuestro PC, ( en este caso será donde está la imagen de los "Altavoces" que es la salida mini-jack de nuestro ordenador a la que tenemos conectado los altavoces o el equipo de música ) y pulsar en "Establecer como dispositivo predeterminado " y ya está.

| Select a playb | ack device below to                                                  | modify its settings:                                                                                | Indoor |
|----------------|----------------------------------------------------------------------|----------------------------------------------------------------------------------------------------|--------|
|                | Speakers / HP<br>DT High Definition                                  | Probar                                                                                              |        |
|                |                                                                      | Establecer como dispositivo predeterminado                                                          |        |
|                | Defaulter inic _<br>Defaulter inic _<br>DELL ST2<br>Defaulter inic _ | <ul> <li>Mostrar dispositivos deshabilitados</li> <li>Mostrar dispositivos desconectados</li> </ul> |        |
|                |                                                                      | Propiedades                                                                                         | NKOS   |
|                |                                                                      |                                                                                                    | n o    |
|                | _                                                                    |                                                                                                    |        |
| Configure      |                                                                      | Set Default <b>V</b> Properties                                                                     |        |